# Introduction

このマニュアル冊子は最低限、かつ簡潔にいきます。

「Web サイト」と「ブログ」というのは、別のものではありません。どっちが上でも下でもないし、単なる形態の違いです。

必要なものは Google アカウントです。

それはご自身が持っている既存の Google アカウントではなく、Web サイト制作専用の、新しい Google アカウントを作る必要があります。

※詳しい理由を知りたい方は私の Web サイト「fein's poatal > アナザーエデンのファンサイト &ブログ等を作ってみたい方へ」をご覧ください。このマニュアル冊子は最低限の説明に留める必 要があるので…

Web サイトの作成方法などいっぱいありますが、はじめの一歩として、かつアナザーエデンのフ アンサイトという性質を鑑みると…私からは Google の「Blogger」というブログサービスをお話 できます。

飾りの設定を施さないとすごくシンプルデザインになってしまいますが、広告が出ません。

この広告が出ないという側面が非常に大きいと私は考えています。とは言え、強制的に広告が出てしまうサービスでも良いものはいっぱいあるので、この Blogger が合わない場合そちらを使う と良いでしょう。

このマニュアルは Android の画面を使っています。iPhone だと見え方は違いますが、要領は同じです。

#### どの Web サービスを選べば良いか分からない…

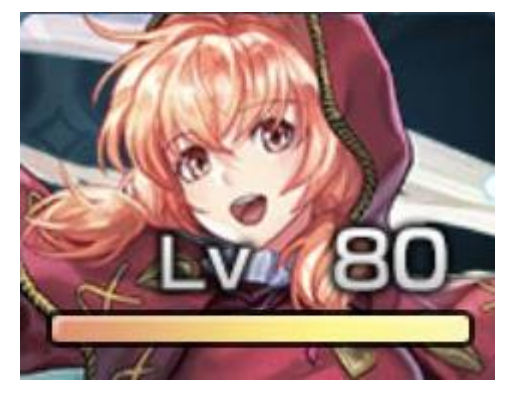

結論から言うと、Web サイト作成のサービス選びに失敗 しても問題はありません。

細かい説明は後日にしますが「ハイパーリンク」をちゃんと結び付ければ、閲覧者に負担をかけることなく移行できるからです。

つまり「Blogger で始めてみたけど自分には合わなかった。Ameba に乗り換えたい…」という状況になっても、後から対応できます。

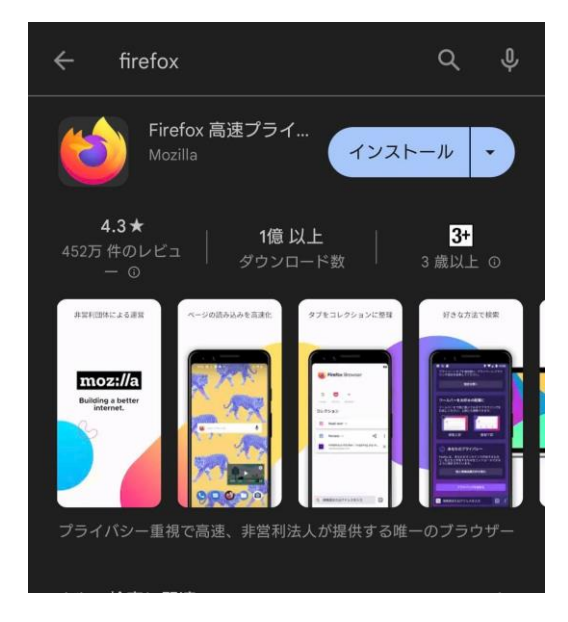

1. firefox というアプリをインストー ル

Web 制作専用の環境を用意するのがお勧めで す。既存の Google アカウントを使わないこと はもちろん、ブラウザーも分けましょう。 必ずしも Firefox でなくても構いませんが、 こういう作業をする時には老舗のアプリを使 ったほうが良いです。

iPhone の方なら、iOS 用 Firefox ブラウザー をインストールすることになります。

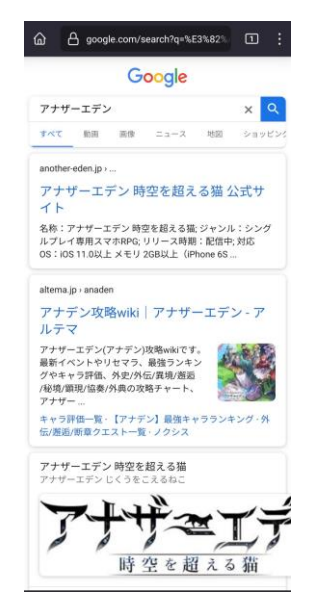

試しに検索してみる
 ここでは「アナザーエデン」と検索しています。ちゃんと公式サイトも出てきますね。
 動作テストを行う

こういうのは Web 制作では大切な手順です。

|                                                  |                                                 | search?m-                                    | Ja&q=Goo                                 |                           |     |
|--------------------------------------------------|-------------------------------------------------|----------------------------------------------|------------------------------------------|---------------------------|-----|
|                                                  | G                                               | oogle                                        |                                          |                           |     |
| Google                                           |                                                 |                                              |                                          | ×                         | Q   |
| すべて シ                                            | ヨッピング                                           | ニュース                                         | 書籍                                       | 画像                        | ţ   |
| www.google.                                      | com ›                                           |                                              |                                          |                           |     |
| Google                                           |                                                 |                                              |                                          |                           |     |
| ups teamster<br>· jane birkin fr<br>desantis car | s union strik<br>unerals · fre<br>accident · te | ke · carnival<br>nch mustaro<br>sla cybertru | cruise shi<br>I skittles ·<br>ick f150 w | p overboi<br>ron<br>rrap. | ard |
| アカウント                                            |                                                 |                                              |                                          |                           |     |
| Googleストフ                                        | 7                                               |                                              |                                          |                           |     |
| Gmail                                            |                                                 |                                              |                                          |                           |     |
| ログイン                                             |                                                 |                                              |                                          |                           |     |
| Google マッフ                                       | プ                                               |                                              |                                          |                           |     |
|                                                  |                                                 |                                              |                                          |                           |     |

Web サ

~ アナ

ト作成への第一歩 ~
3. firefox で Google と検索する
単純にぐーぐると検索していただき、本家
Google のページを出してください。

| 0      | ■ すべて 回像 | ログイン |
|--------|----------|------|
| Google | Go       | oale |

4. Googleを表示してログインを押す

インストールしたばかりの firefox はプレー ンな状態です。これを用意したいのです。 そこから、右上のログインを押します。 既に Google アカウントを持っている人でも、 まるで Google アカウントを持っていないかの ようにログインを求められます。

|        | ccounts.google.com/v3/signin/ |
|--------|-------------------------------|
|        | Google                        |
|        | ログイン                          |
| お著     | F様の Google アカウントを使用           |
| ×-ルアド1 | - スまたは電話番号                    |
| 1      | 27を忘れた場合                      |
| X-NJFL | Part Calendaria Calendaria    |

•

日本語

5. アカウント作成を行う 普通にログインするのではなく、ここで新し い Google アカウントを作るのです。 ここの手順で混乱&煩雑にしないよう、 firefox をインストールしていただきました。

|                                                                | Google                                           |
|----------------------------------------------------------------|--------------------------------------------------|
|                                                                | ログイン                                             |
| お客様の(                                                          | Google アカウントを使用                                  |
| メールアドレス                                                        | または電話番号                                          |
|                                                                |                                                  |
| <b>ベールアドレスを</b> S                                              | にれた場合                                            |
| ( <mark>ールアドレスを</mark> S<br>ご自分のパソコンで<br>『ウを使用してログ             | にれた場合<br>でない場合は、プライベート ウィン<br>プインしてください。 詳細      |
| <ールアドレスを2<br>ご自分のパソコンで<br>ぐウを使用してロク<br>マカウントを作成                | ちれた場合<br>ない場合は、ブライベート ウィン<br>インしてください。詳細<br>次へ   |
| メールアドレスをS<br>ご自分のパソコンで<br>ドウを使用してログ<br>アカウントを作成<br>個人で使用       | ちれた場合<br>ない場合は、ブライペート ウィン<br>ゲインしてください。詳細<br>次へ  |
| ペールアドレスをS<br>ご自分のパソコンで<br>いつを使用してログ<br>かウントを作成<br>個人で使用<br>子供用 | ちれた場合<br>ない場合は、プライベート ウィン<br>イインしてください。 詳細<br>次へ |

6. 個人用で Google アカウントを新規 作成

ビジネス用にしても良いですが、アナザーエ デンのファンサイトを作るのが目的です。 言い換えるとファンサイトはビジネス目的で はないのですから、ここは個人用が無難でし ょう。

|   | Google          |
|---|-----------------|
|   | Google アカウントを作成 |
|   | 名前を入力してください     |
| 姓 | (省略可)           |
| 名 |                 |
|   |                 |

日本語

#### 7. 新しい Google アカウントはハンド ルネームで

これは好みですね。実名で良い人はそれでも いいし。ただ、ハンドルネームにしておいた方 が扱いやすいですよ?

例えば私なら「fein denmn」とか、そんな感じ で深く考えず感覚的に付けましょう。

日本語

NKING, YOU'RE THINKING AIT A MINUTE, THAT'S NOT IOW THAT'S PRONOUNCED, IS IT? IT ALWAYS SOUNDED Y HEAD. LIK DIFFEP FEE-IT MORE L Y NOW T NOT EN ENT D BE PRON THINK Your IOW.CO NOH ONE OF IST'S NA D'UOY TAH EWE'RE ON NHEN ARE W NG TO GET TAHI", TIAW

8. スマホに firefox がインストールさ れている

ここまでの手順で、Web サイト制作専用の道具 が揃いました。

firefox があり、それは専用 Google アカウン トヘログインされています。

こうやって作業しやすい環境を事前準備して おくというのも、Web サイト制作を継続するコ ツです。

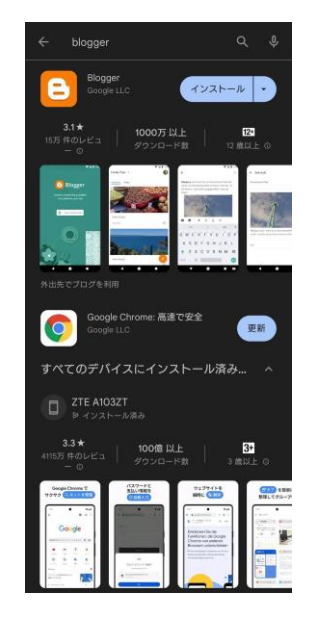

9. Blogger を検索してインストール
 いよいよ Blogger のインストールです。Google
 Play や App ライブラリで検索してインストー
 ルしましょう。

何と言っても Google の老舗アプリです。安定・ 安心という意味ではピカイチだと思います ね。

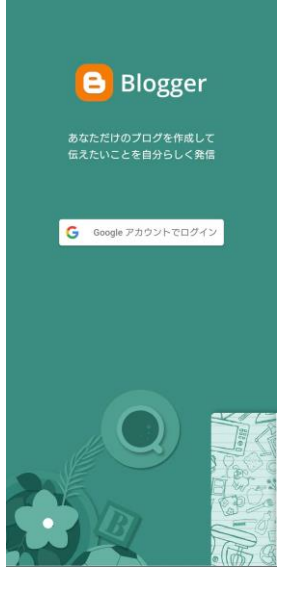

**10. Blogger アプリを起動してログイン** たほど作った Web 制作専用の Google アカウントでログインします。 ご自身が普段使っている Google アカウントではありませんよ? 新しい Google アカウントでログインしてください。

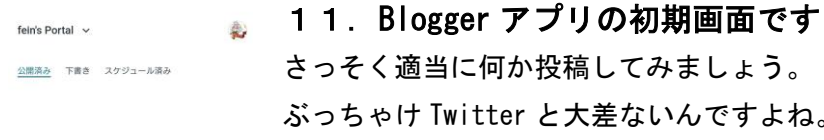

公開済みの投稿はありません

ここには、プログに公開済みの形 稿が表示されます さっそく適当に何か投稿してみましょう。 ぶっちゃけ Twitter と大差ないんですよね。 見た目で分かると思いますが、右下の鉛筆マ 一クを押します。

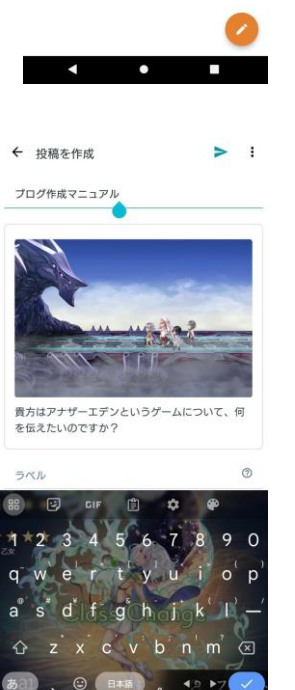

12.書けたら紙飛行機マーク
 私のスマホのキーボードにはフィーネの画像
 を入れてあります♪
 それはさておき、何か適当に書けたら紙飛行
 機マークを押して投稿します。
 今回は画像を挿入してみました。
 これにしても Twitter やるときと大差ないですね。

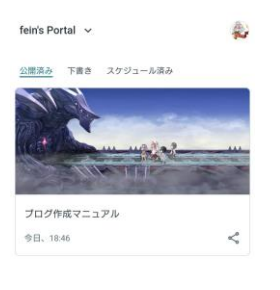

**13. こんな感じ** まだ Blogger アプリ内部にいる状態です。作 成者から見たブログね。 まとめていくつも投稿したって良いのです が、とりあえず今はお試しなので、ここで留め ておきましょう。 この時点で、すでにファンサイトは公開され ています。

14. 右上のアカウントアイコン画像を

この画像だとフィーネのマークですね。そこ をタップすると、設定画面が出てきます。

とりあえず「ブログを表示」をタップしてくだ

次からはそれを見に行きます。

タップ

さい。

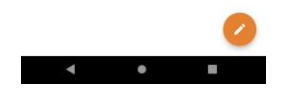

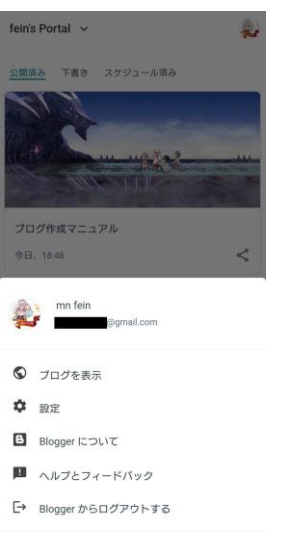

利用規約 ・ プライパシー ・ コンテンツ ポリシー

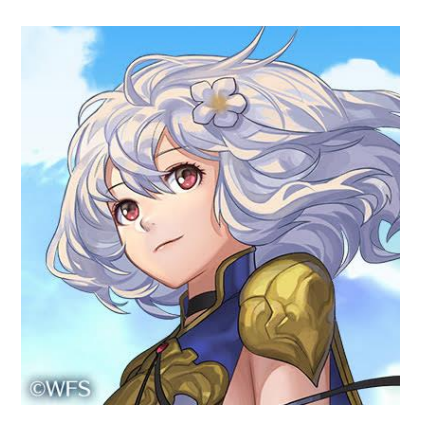

ここまででおおよそ察しが付くと思いますが、もともと大して敷 居が高いものではないのですよ。操作の感覚としては Twitter み たいな感じです。

ただし、安定性とか制限がかからないとか、そういう意味では Twitter より遥かに強力です。Web サイトを作っているのだから 当たり前ですが。

もう私のメインフィールドはファンサイトです。自分のアイデア 次第で何だってやれるからね。

#### Web サイト作成マニュアル ~ アナザーエデン・ファンサイト作成への第一歩 ~ <sup>① ● INFORMATION</sup> < <sup>①</sup> ■ 15. これが貴方のファンサイトです

| fein's Portal                                      |   |
|----------------------------------------------------|---|
| 2023年7月26日永豊日<br>プログ作成マニュアル<br>費方はアナザーエデンというゲームについ |   |
| て、何を伝えたいのですか?                                      | > |
| ホーム                                                |   |
| Powered by Blogger.                                |   |

**15. これが貴方のファンサイトです** これの URL を共有して頂ければ、皆が閲覧で きます。 ちなみに下にある「ウェブバージョン」という

のが、パソコンから見た時のサイトの状態です。

そっちは気にしなくていい。スマホで見た時 の状態を最優先しましょう。

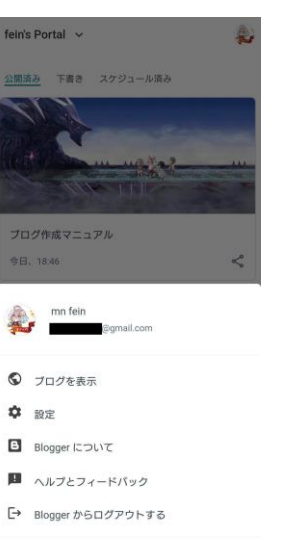

#### 16. 再び、Blogger アプリに戻ってく ださい 手順 14 と同じ画面です。

次はここで「設定」ボタンをタップします。

#### 利用規約 ・ ブライバシー ・ コンテンツ ポリシー

| 設定                      |          |
|-------------------------|----------|
| Blogger の設定             |          |
| 表示名                     |          |
| fein's portal           | e.       |
| プログ名                    | ×        |
| fein's Portal           |          |
| プログ URL                 |          |
| feinportal.blogspot.com | ,        |
| コメントの設定                 |          |
| このプログにコメントすることを         | 許可 💭     |
| 通知                      |          |
| コメントに関する通知メールを受         | eltina 📖 |
| コンントに図るの知知と一ルを3         |          |

#### 17. コメント禁止にしましょう

ご自身のモチベ維持のためにも、そしてトラ ブル防止のためにも、誰でも書き込めるエリ アをファンサイトに作らないほうが良いでし ょう。

「このブログにコメントすることを許可」と いうところをスイッチをタップしてグレーア ウトさせてください。

※詳しい理由を知りたい方は私の Web サイト 「fein's poatal > アナザーエデンのファンサ イト&ブログ等を作ってみたい方へ」をご覧く ださい。

20230727版

accounts.google.com ; AccountChooser ログイン Blogger に移動する - Google Accounts Google.のウェブログ公開ツールを使って、テキスト、写 賞、動意を共有できます。

www.onamae.com i TOP / ブログ 【初心者向け】Bloggerとは?特徴や始 め方の手順を解説 2022/06/03 Blogger (ブロガー)とは、Googleが環鉄 気能4のプログ州使サービスです。元々はパイクラホど いう米田企参加運営していましたが、2003年にGoogleが 異ペ...

play.google.com : store : apps : details Blogger - Google Play のアプリ 評価33 \*\*\* (161.721): 高利: Android 2021/01/32 公式 Blogger 7/Jの最新リリースをダウン ロードして、外出在でゴログを利用しましょう。Blogger for Android では次のことができず。

www.howtonote.jp › blogger Bloggerの使い方 - ぼくらのハウツーノー

2023/07/10・ここでは Blogger を使ってブログを作成する 方法や運用方法、デザインをカスタマイズする方法などを 順に解説していきます。 Bloggerの始め方; Bloggerの ...

accounts.google.com , signin , identifier ログイン - Google Accounts Blogger に移動する.メールアドレスまたは電話番号.メー ルアドレスを忘れた場合.人間とロボットの識別に使用さ **18. firefox で Blogger と検索する** せっかく Blogger アプリがあるのに、この手 順は変に思われるかもしれませんが… Firefox で Blogger と検索し、アプリ版ではな い、Web の Blogger ヘアクセスしてログインし

てください。 Twitter にち マプリト

Twitter にもアプリと Web がありますよね? あれと同じです。

| blogger.com/blo | g/posts/ | 821249 | 1     |     |
|-----------------|----------|--------|-------|-----|
| =               | ٩        | 0      | ***   | ¢   |
| すべて(1 件)        | Ŧ        |        | 管理    | 2   |
| ブログ             | 作成マニ     | ュアル    |       |     |
| 7月26日           | 1        | <      | 0 📕 3 | ii. |

19.firefox でご自身のブログを表示 ちょっと変に感じるかもしれませんが、アプ リ版ではない、ご自身のグログの、Web 版を改 めて表示します。

それからアカウントアイコン画像をタップし てブログの設定画面へ移ります。

この画像ならフィーネの画像です。

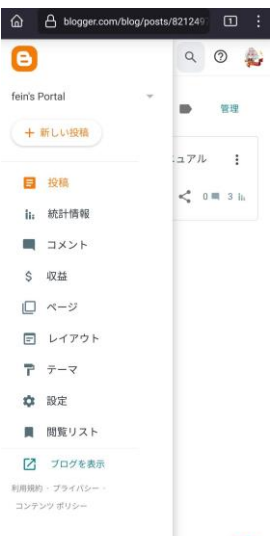

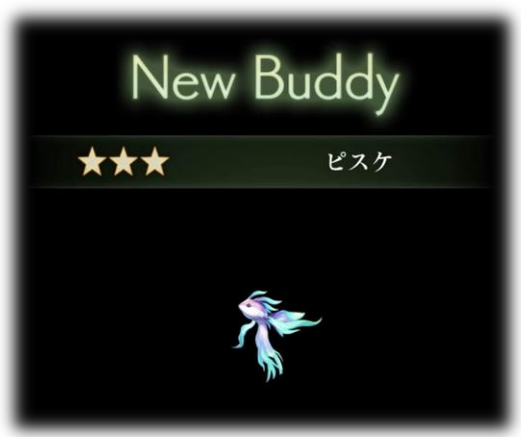

20. Web版 Blogger の設定画面を見て みよう アプリ版の Blogger でも設定メニューはあり ましたが、機能は少ないです。 でも Web版の Blogger であれば様々な設定が 可能です。 とりあえずどんな設定ができそうか、見てみ ましょう。 この部分に関してはパソコンの方が操作はし やすいでしょうね。

以上です。

このマニュアルは本当に初めの一歩のことしか書 いてありません。

でももしアナザーエデンのファンサイトにご興味 があるなら、「とりあえずやってみる」という部分の お手伝いはできるかと。

また、私からは「Blogger」についてお話しましたが、 他にも Web サイトを作れるサービスはいろいろあり ます。

どうしても迷うなら何個もサイトを作ってもよい のですよ? 全部リンクで繋げちゃえば閲覧者にも負担をかけません。

もし Blogger でやってみようという方がいて、このマニュアルを見てもうまくいかない場合、わたくし fein に遠慮なくご相談ください。もしくは普通にググっても良いしね。

Blogger は Google の老舗アプリですから、基礎的な操作からものすごくマニアックなプログラミングによるカスタマイズまで、情報を提供してくださっている人たちがいっぱいいますよ。